# Blank page when accessing Ezeelogin web panel or GUI

22 admin September 2, 2024 Common Errors & Troubleshooting 7844

## Unable to Access Ezeelogin Webpanel: Blank Page Issue

**Overview:** This article provides a checklist for verifying PHP, Ioncube, SELinux status, server time, IP licensing, and SSL settings for a successful Ezeelogin installation.

**Step 1:** Make sure PHP is running on the server.

root@gateway:~# php -v

Step 2: Make sure loncube is loaded in PHP.

```
root@gateway:~# php -v
```

PHP 8.2.19 (cli) (built: May 13 2024 18:20:15) (NTS) Copyright (c) The PHP Group Zend Engine v4.2.19, Copyright (c) Zend Technologies with the ionCube PHP Loader v13.0.2, Copyright (c) 2002-2023, by ionCube Ltd. with Zend OPcache v8.2.19, Copyright (c), by Zend Technologies

**Step 3:** Ensure that all PHP modules such as **php-mysql**, **php-json**, **php-gd**, **php-Idap**, **openssl**, **ioncube** etc are loaded. PHP version 5.2 and 5.3 are supported while php 5.4 is not supported.

**Step 3(A):** Create a **phpinfo page** on your server and view it in a browser. This will display all the currently loaded PHP modules. You can access it by visiting: <u>http://your-server-ip/phpinfo.php</u>. It should show the ionCube module along with other PHP modules.

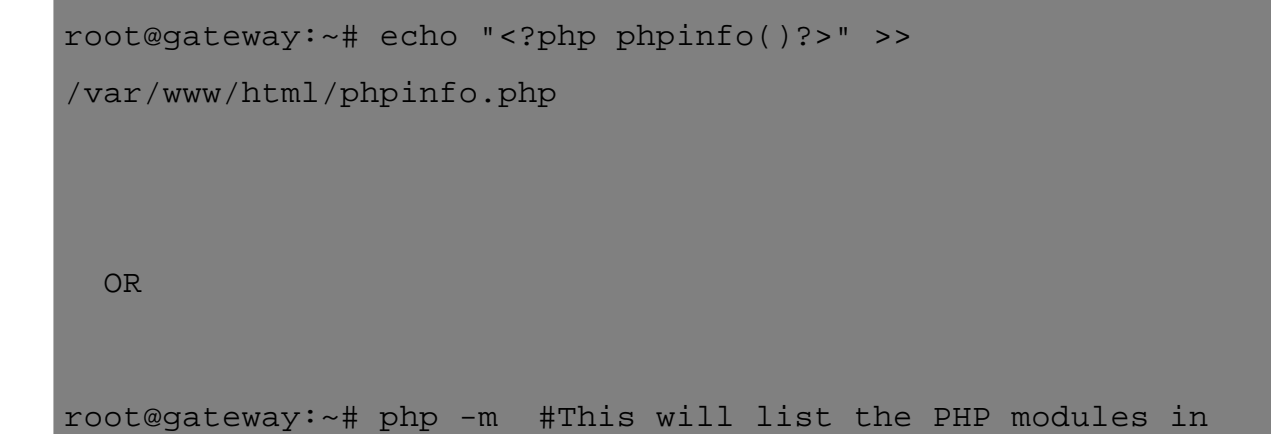

#### alphabetical order

#### PHP Version 8.2.22

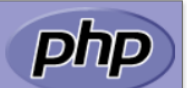

| System                                  | Linux gateway.com 5.15.0-118-generic #128-Ubuntu SMP Fri Jul 5 09:28:59 UTC 2024 x86_64                                                                                                    |
|-----------------------------------------|----------------------------------------------------------------------------------------------------|
| Build Date                              | Aug 2 2024 15:36:02                                                                                                    |
| Build System                            | Linux                                                                                                    |
| Server API                              | Apache 2.0 Handler                                                                                                    |
| Virtual Directory Support               | disabled                                                                                                    |
| Configuration File (php.ini) Path       | /etc/php/8.2/apache2                                                                                                    |
| Loaded Configuration File               | /etc/php/8.2/apache2/php.ini                                                                                                    |
| Scan this dir for additional .ini files | /etc/php/8.2/apache2/conf.d                                                                                                    |
| Additional .ini files parsed            | /etc/php/8.2/apache2/conf.d/10-mysqlnd.ini, /etc/php/8.2/apache2/conf.d/10-opcache.ini,<br>/etc/php/8.2/apache2/conf.d/10-pdo.ini, /etc/php/8.2/apache2/conf.d/15-xml.ini, /etc/php/8.2/apache2/conf.d/20-<br>calendar.ini, /etc/php/8.2/apache2/conf.d/20-dom.ini, /etc/php/8.2/apache2/conf.d/20-curl.ini,<br>/etc/php/8.2/apache2/conf.d/20-dom.ini, /etc/php/8.2/apache2/conf.d/20-exrl.ini, /etc/php/8.2/apache2/conf.d/20-fili.ini, /etc/php/8.2/apache2/conf.d/20-fili.ini, /etc/php/8.2/apache2/conf.d/20-fili.ini, /etc/php/8.2/apache2/conf.d/20-fili.ini, /etc/php/8.2/apache2/conf.d/20-iconv.ini,<br>/etc/php/8.2/apache2/conf.d/20-fileinfo.ini, /etc/php/8.2/apache2/conf.d/20-iconv.ini,<br>/etc/php/8.2/apache2/conf.d/20-dap.ini, /etc/php/8.2/apache2/conf.d/20-iconv.ini,<br>/etc/php/8.2/apache2/conf.d/20-dap.ini, /etc/php/8.2/apache2/conf.d/20-osix.ini,<br>/etc/php/8.2/apache2/conf.d/20-readline.ini, /etc/php/8.2/apache2/conf.d/20-shmop.ini,<br>/etc/php/8.2/apache2/conf.d/20-sysvmsg.ini, /etc/php/8.2/apache2/conf.d/20-sysvesm.ini,<br>/etc/php/8.2/apache2/conf.d/20-sysvsmsg.ini, /etc/php/8.2/apache2/conf.d/20-sysvesm.ini,<br>/etc/php/8.2/apache2/conf.d/20-sysvsmsg.ini, /etc/php/8.2/apache2/conf.d/20-sysvesm.ini,<br>/etc/php/8.2/apache2/conf.d/20-sysvinsm.ini, /etc/php/8.2/apache2/conf.d/20-sysvesm.ini,<br>/etc/php/8.2/apache2/conf.d/20-sysvinsm.ini, /etc/php/8.2/apache2/conf.d/20-sysvesm.ini,<br>/etc/php/8.2/apache2/conf.d/20-sysvinsm.ini, /etc/php/8.2/apache2/conf.d/20-sysvesm.ini,<br>/etc/php/8.2/apache2/conf.d/20-sysvinsm.ini, /etc/php/8.2/apache2/conf.d/20-sysvesm.ini,<br>/etc/php/8.2/apache2/conf.d/20-sysvinsm.ini, /etc/php/8.2/apache2/conf.d/20-tokenizer.ini,<br>/etc/php/8.2/apache2/conf.d/20-sysvinsm.ini, /etc/php/8.2/apache2/conf.d/20-sysvinsm.ini, /etc/php/8.2/apache2/conf.d/20-sysvinsm.ini, /etc/php/8.2/apache2/conf.d/20-sysvinsm.ini, /etc/php/8.2/apache2/conf.d/20-sysvinsm.ini, /etc/php/8.2/apache2/conf.d/20-sysvinsm.ini, /etc/php/8.2/apache2/conf.d/20-sysvinsm.ini, /etc/php/8.2/apache2/conf.d/20-sysvinsm.ini, /etc/php/8.2/apache2/conf.d/20-sysvinsm.ini, /etc/php/ |
| PHP API                                 | 20220829                                                                                                    |
| PHP Extension                           | 20220829                                                                                                    |
| Zend Extension                          | 420220829                                                                                                    |
| Zend Extension Build                    | API420220829,NTS                                                                                                    |
| PHP Extension Build                     | API20220829,NTS                                                                                                    |
| Debug Build                             | no                                                                                                    |
| Thread Safety                           | disabled                                                                                                    |
| Zend Signal Handling                    | enabled                                                                                                    |
| Zend Memory Manager                     | enabled                                                                                                    |
| Zend Multibyte Support                  | disabled                                                                                                    |
| Zend Max Execution Timers               | disabled                                                                                                    |
| IPv6 Support                            | enabled                                                                                                    |
| DTrace Support                          | available, disabled                                                                                                    |
| Registered PHP Streams                  | https, ftps, compress.zlib, php, file, glob, data, http, ftp, phar                                                                                                    |
| Registered Stream Socket Transports     | tcp, udp, unix, udg, ssl, tls, tlsv1.0, tlsv1.1, tlsv1.2, tlsv1.3                                                                                                    |
| Registered Stream Filters               | zlib.*, string.rot13, string.toupper, string.tolower, convert.*, consumed, dechunk, convert.iconv.*                                                                                                    |

This program makes use of the Zend Scripting Language Engine: Zend Engine v4.2.22, Copyright (c) Zend Technologies with the ionCube PHP Loader v13.0.3, Copyright (c) 2002-2024, by ionCube Ltd. with Zend OPcache v8.2.22, Copyright (c), by Zend Technologies **zend**engine

**Step 4:** Ensure that **SELinux** is disabled. You can check its status by running the following command on the gateway server:

root@gateway:~# sestatus

Step 4(A): If SELinux is enabled, disable it by editing the configuration file with the following steps:

root@gateway:~# vi /etc/selinux/config

Step 4(B): After editing the configuration file reboot the server and check status again.

root@gateway:~# sestatus

**Step 5:** Make sure the <u>server time</u> is correct. Use the command ntpdate to set the server time correctly.

root@gateway:~# ntpdate pool.ntp.org

**Step 6:** Ensure that the <u>licensed IP</u> matches the main server IP where you are installing Ezeelogin. Run the following command on the gateway server to check the IP address:

root@gateway:~# wget -q0- http://ezeelogin.com/myip

The displayed IP should match the one for which the license was issued.

**Step 7:** You should be able to manually execute the webpanel files using the following command.

```
root@gateway:~# /usr/bin/php /path/to/www_folder/index.php
```

To find the correct path, check the www\_folder variable in the <u>configuration file</u> located at **/usr/local/etc/ezlogin/ez.conf** (/usr/local/etc/ezlogin/ezlogin.conf in older Ezeelogin versions).

```
root@gateway:~# cat /usr/local/etc/ezlogin/ez.conf
cver 2
system_folder /var/www/ezlogin/
www_folder /var/www/html/ezlogin/
uri_path /ezlogin/
force_https yes
db_host localhost
db_port /var/run/mysqld/mysqld.sock
db_name ezlogin_wqiz
db_user ezlogin_zujelo
db_pass C8v+o6OBHrUhl4cu37B275ZkBo2Lo+nhmFFCNZzuVoABh+CHXhyHkCW6MqpH3
ZJt6UD1uNdylz6/TgBhokiHHg+tB1bNFUmIFU84RG0Mx4c=
db_prefix ylfue_
cookie_encryption_key PWO1JYySw6Pi2nM0AgVv3sMm51LyzHu79sTyyr/FszV6URG
iRd3GHf20jGVlsdtm+mkDxMNuU869LYjEU7mol8sz1Bop8IE+drXlh2S67/Y=
cookie_name leo
cookie_path /ezlogin/
admin_user admin
mysql_encrypt no
```

**Step 8:** Check for latest messages in the <u>Ezeelogin error log file</u>. Run the following command on the Ezeelogin gateway server to navigate to the log directory and tail the latest logs. :

```
root@gateway:~# cd $(awk '/^system_folder/ {print $2}'
/usr/local/etc/ezlogin/ez.conf)/application/logs/
root@gateway:/var/www/ezlogin/application/logs# tail -f <the latest
log file>
```

Step 9: Check the web server error log for any errors.

```
For Ubuntu:
root@gateway:~# tail -f /var/log/apache2/error.log
For CentOS,RHEL
root@gateway:~# tail -f /var/log/httpd/error_log
```

Step 10: If you have enforced SSL, make sure that your web server is listening on port 443.

root@gateway:~# netstat -nltp | grep :443

Step 10(A): To disable force SSL, edit the <u>Ezeelogin configuration file</u> located at //usr/local/etc/ezlogin/ez.conf and set the variable force\_https to no.

root@gateway:~# vi /usr/local/etc/ezlogin/ezlogin.conf

force\_https no

Contact <u>support</u> if the error persists after trying the above troubleshooting steps with any error messages you may have.

### **Related Articles:**

How to install and switch different versions of PHP in Ubuntu? How to install SSL certs in jump server [secure connection]? How to install loncube on the jump server? Change the web URL / URI of Ezeelogin Installation

Redirect IP to Domain Name in Linux

Online URL:

https://www.ezeelogin.com/kb/article/blank-page-when-accessing-ezeelogin-web-panel-or-gui-22.html